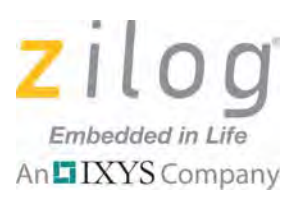

# Application Note AES 128-Bit Implementation with Z8 Encore! XP Microcontrollers

#### AN033801-0812

# Abstract

This application note discusses how AES-128 encryption can be implemented with Zilog's Z8 Encore! family of 8-bit microcontrollers. The AES-128 standard is an encryption solution that has been developed to satisfy many rapidly-evolving security concerns that have arisen within the computer and embedded chip industries. This standard employs 128-bit block data transfer and a 128-bit key to cipher and decipher plain data. The AES algorithm was implemented in compliance with the NIST FIPS 197 that governs how data is transferred via advanced encryption methods.

Implementing the AES-128 standard with Zilog's Z8 Encore! XP MCUs offers high-speed performance when undergoing a encryption/decryption process, resulting in a 1.8909 ms cipher rate and a 2.604 ms decipher rate. The source code consumes a maximum of 2.5 KB of MCU memory.

Zilog's Z8 Encore! XP MCU also offers high level of protection from unauthorized attempts to read or write to the embedded code within Flash program memory. Users can select option bits for Flash Read Protect, Flash Write Protect, or both. The Flash Read Protect option bit disables external user read access to Flash Program Memory; the Flash Write Protect bit disables external user access to program this Flash program memory. These features allows all encryption and decryption code to be fully secured.

**Note:** There are two source code files associated with this application note. <u>AN0338-SC01.zip</u> contains a full representation of the AES routines described herein. In <u>AN0338-SC02.zip</u>, some lines of code in the main.c file have been commented out to facilitate testing cipher and decipher times and memory usage when a terminal emulation program is not being used. All source code has been tested with version 5.0.0 of ZDSII for Z8 Encore! XP MCUs; both of these .zip files are available for download from the Zilog website. Subsequent releases of ZDSII may require you to modify the code supplied with this application note.

# **Features**

The application discussed in this document adheres to the following methodologies:

- Observes the NIST FIPS 197 standard
- Employs the AES algorithm suggested by NIST FIPS 197
- Allows the user to cipher and test different character combinations
- Fast, small-footprint implementation that can fit into a 4KB Flash memory space

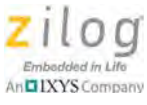

## **Discussion**

The Advanced Encryption Standard (AES) was released by the National Institute of Standards and Technology (NIST) in November 2001. It is the successor to the Data Encryption Standard (DES), which no longer satisfies today's security requirements due to its short key length of 56 bits. NIST had hosted a competition for different algorithm proposals that would replace DES; the best would become the new AES standard. In the final round of the competition, the Rijndael algorithm, named after its Belgian inventors Joan Daemen and Vincent Rijmen, won because of its security, ease of implementation and small-footprint memory requirements.

There are currently three different versions of AES; all of them have a block length of 128 bits, whereas key length is allowed to be 128, 192 or 256 bits. For the purposes of this application note, only a key length of 128 bits is discussed.

The AES algorithm consists of ten rounds of encryption, as indicated in Figure 1. The 128bit key is first expanded into eleven *round keys*, each of them 128 bits in size. Each round includes a transformation that uses a corresponding cipher key to ensure the security of the encryption.

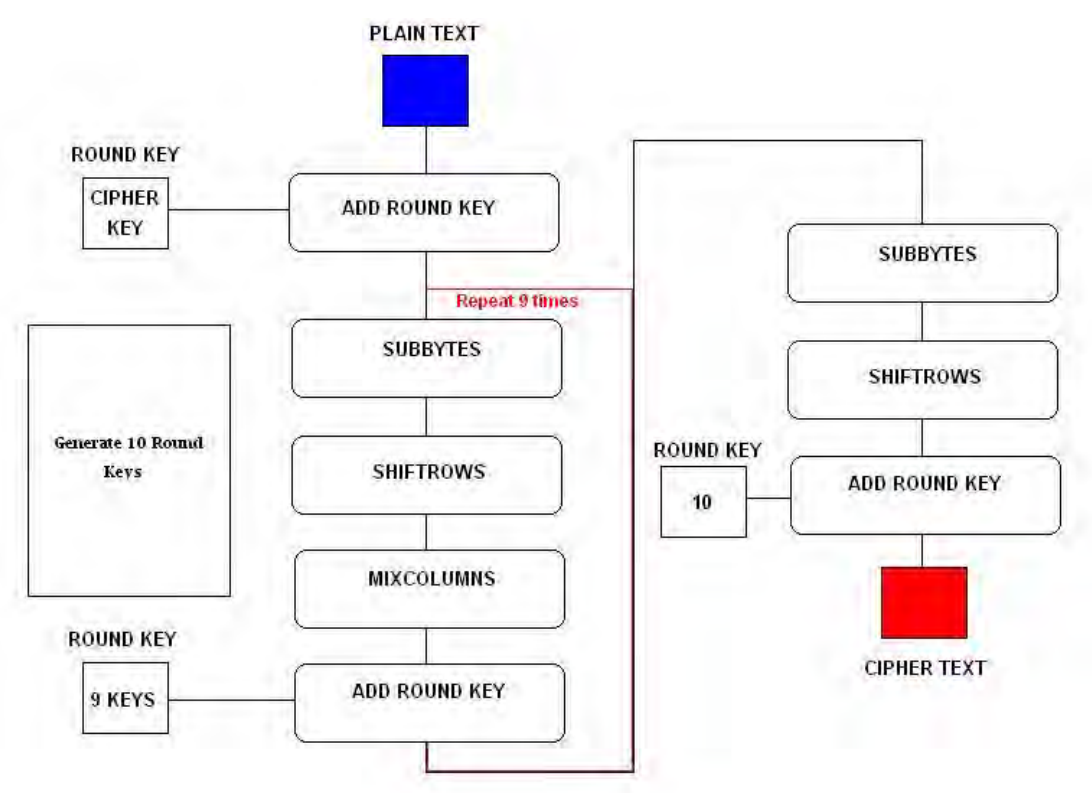

Figure 1. AES Encryption Algorithm

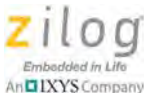

After an initial round of encryption, during which the first round key is XORed to the plain text (the *Addroundkey* operation), nine equally-structured rounds follow. Each round consists of the following operations:

- Substitute Bytes
- Shift Rows
- Mix Columns
- Add Round Key

Both the key and the input data (also referred to as the *state*) are structured in a 4x4 matrix of bytes. Figure 2 shows how the 128-bit key and the input data are distributed into the byte matrices.

| 41 | 42 | 43 | 44 | 30 | 31 | 32 | 33 |
|----|----|----|----|----|----|----|----|
| 45 | 46 | 47 | 48 | 34 | 35 | 36 | 37 |
| 49 | 4A | 4B | 4C | 38 | 39 | 3A | 3B |
| 4D | 4E | 4F | 50 | 3C | 3D | 3E | 3F |

Figure 2. AES-128 Plain Data (Left) and Cipher Text (Right)

## Encryption

The encryption process transforms plain data to encrypted data using a security key. While encryption can be performed in different ways, most encryption use today is based on the NIST FIPS 197 Standard, which involves the Add Round Key, Substitute bytes (Subbytes), Shift Rows and Mix Column.

## The Add Round Key Operation

The Add Round Key operation is simple: the corresponding bytes of the input data and the expanded key are XORed, as indicated in Figure 3.

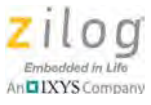

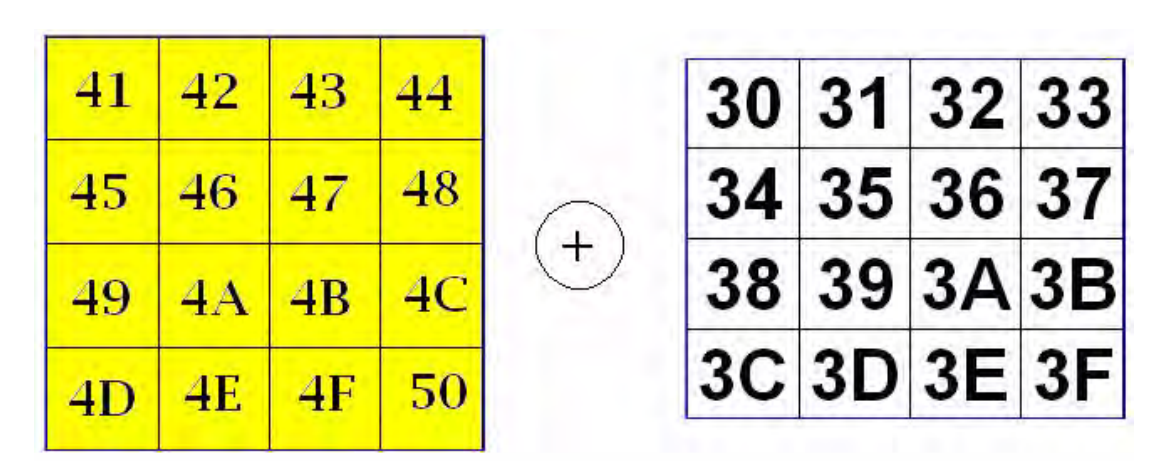

Figure 3. The XORed Add Round Key Operation

Figure 4 offers a more simplified view of the XORed Add Round Key operation, highlighting the first byte of the input data matrix and the first byte of the Add Round Key matrix (both circled in the figure) that will go to the XOR operation (the circled plus sign) that results in  $0 \times 71$ .

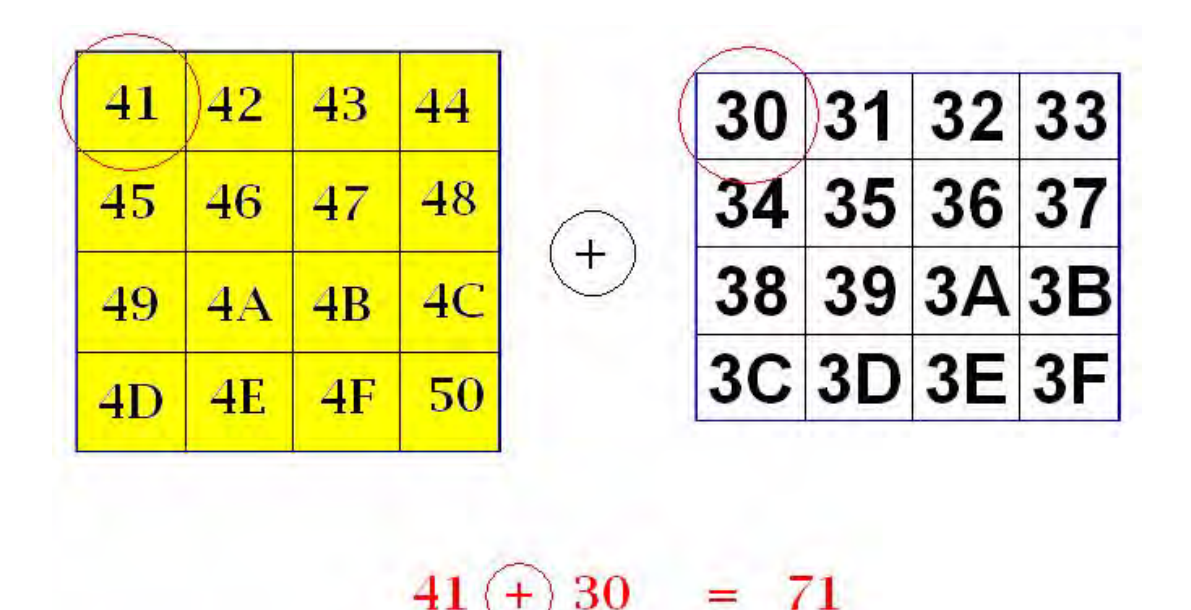

Figure 4. The XORed Add Round Key Operation, Simplified View

Perform the XOR operation for each element in the input and Add Round Key data matrices through the final byte. The resulting matrix is shown in Figure 5.

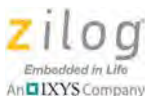

| 71 | 73 | 71 | 77 |
|----|----|----|----|
| 71 | 73 | 71 | 7F |
| 71 | 73 | 71 | 77 |
| 71 | 73 | 71 | 6F |

Figure 5. The Resulting Matrix After the Add Round Key Operation

## The Substitute Bytes Operation

The Subbytes operation is a nonlinear substitution method that can be implemented in different ways. One of these ways is to implement look-up tables consisting of a method known as *S\_Box*. The Subbytes algorithm substitutes the plain data with the corresponding values found with the S\_Box method.

The S\_Box shown in Figure 6 is displayed in X rows and Y columns. The first byte of the matrix shown in Figure 5 is 0x71h, or 71. Converting this number to an XY format essentially means that the first digit, 7, represents the X (row) value and the second digit, 1, represents the Y (column) value. The intersection of these two values, 0x71h, will be substituted by the S\_Box value, 0xa3h, as highlighted in Figure 6 and indicated in the first byte value shown in Figure 7.

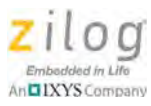

|     | 1 | 1  | v  |    |    |    |    |    |    |    |    |    |    |    |    |    |    |
|-----|---|----|----|----|----|----|----|----|----|----|----|----|----|----|----|----|----|
|     |   | 0  | 1  | 2  | 3  | 4  | 5  | 6  | 7  | 8  | 9  | a  | b  | с  | d  | е  | f  |
|     | 0 | 63 | 7c | 77 | 7b | £2 | 6b | 6f | c5 | 30 | 01 | 67 | 2b | fe | d7 | ab | 76 |
|     | 1 | ca | 82 | c9 | 7d | fa | 59 | 47 | fO | ad | d4 | a2 | af | 9c | a4 | 72 | c0 |
|     | 2 | b7 | fd | 93 | 26 | 36 | 3f | £7 | CC | 34 | a5 | e5 | f1 | 71 | d8 | 31 | 15 |
|     | 3 | 04 | c7 | 23 | c3 | 18 | 96 | 05 | 9a | 07 | 12 | 80 | e2 | eb | 27 | b2 | 75 |
|     | 4 | 09 | 83 | 2c | 1a | 1b | 6e | 5a | a0 | 52 | 3b | d6 | b3 | 29 | e3 | 2f | 84 |
|     | 5 | 53 | d1 | 00 | ed | 20 | fc | b1 | 5b | 6a | cb | be | 39 | 4a | 4c | 58 | cf |
|     | 6 | d0 | ef | aa | fb | 43 | 4d | 33 | 85 | 45 | f9 | 02 | 7f | 50 | 3c | 9f | a8 |
| -   | 7 | 51 | a3 | 40 | 8f | 92 | 9d | 38 | f5 | bc | b6 | da | 21 | 10 | ff | £3 | d2 |
| 11  | 8 | cd | 00 | 13 | ec | 5f | 97 | 44 | 17 | c4 | a7 | 7e | 3d | 64 | 5d | 19 | 73 |
|     | 9 | 60 | 81 | 4f | dc | 22 | 2a | 90 | 88 | 46 | ee | b8 | 14 | de | 5e | 0b | db |
|     | a | e0 | 32 | 3a | 0a | 49 | 06 | 24 | 5c | c2 | d3 | ac | 62 | 91 | 95 | e4 | 79 |
|     | b | e7 | c8 | 37 | 6d | 8d | d5 | 4e | a9 | 6c | 56 | f4 | ea | 65 | 7a | ae | 08 |
|     | C | ba | 78 | 25 | 2e | 1c | a6 | b4 | c6 | e8 | dd | 74 | 1f | 4b | bd | 8b | 8a |
|     | d | 70 | 3e | b5 | 66 | 48 | 03 | £6 | 0e | 61 | 35 | 57 | b9 | 86 | c1 | 1d | 9e |
|     | e | e1 | £8 | 98 | 11 | 69 | d9 | 8e | 94 | 9b | 1e | 87 | e9 | ce | 55 | 28 | df |
| 1.0 | f | 8c | a1 | 89 | 0d | bf | e6 | 42 | 68 | 41 | 99 | 2d | 0£ | ь0 | 54 | bb | 16 |

Figure 6. Substituting a Data Value with an S\_Box Value

The result of computing all S\_Box values is shown in Figure 7.

| <b>A</b> 3 | 73 | 71 | 77 |
|------------|----|----|----|
| 71         | 73 | 71 | 7F |
| 71         | 73 | 71 | 77 |
| 71         | 73 | 71 | 6F |

Figure 7. Substituted Element Using S\_Box

Substituting all of the elements of the matrix using the S\_Box will result in the values shown in Figure 8.

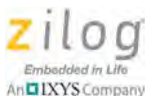

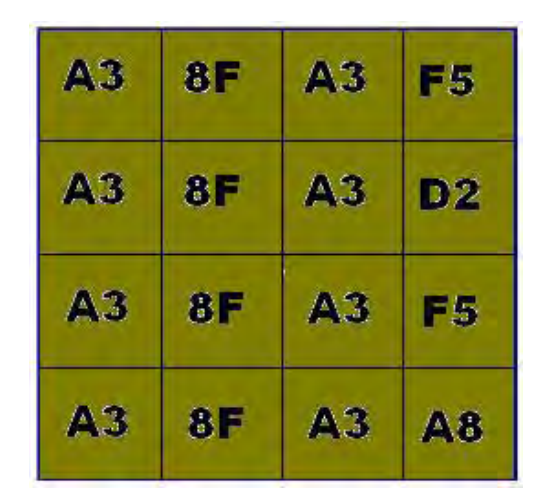

Figure 8. The Resulting Matrix After the Subbytes Operation

## **The Shift Rows Operation**

The Shift Rows operation processes a data matrix in row-by-row fashion. The first row remain unchanged, while the second row of the 4x4 byte input data (the user input) is shifted one byte position to the left in the matrix. Subsequently, the third row is shifted two byte positions to the left, and the fourth row is shifted three byte positions to the left. Figure 9 illustrates how this Shift Rows operation works.

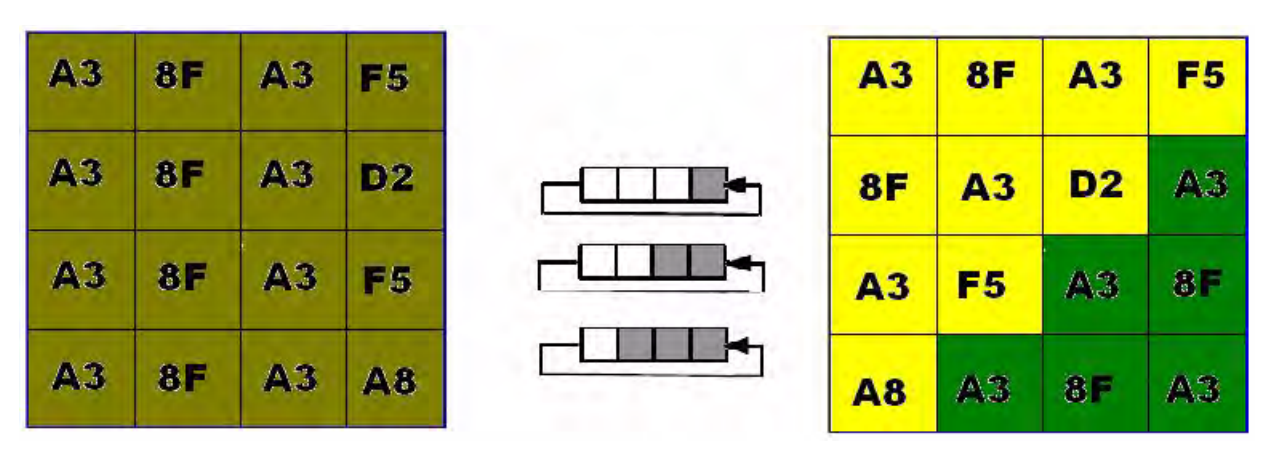

Figure 9. The Shift Rows Operation

In Figure 9, the first row remains unshifted, and the second row is shifted to the right by 1 cell. All elements in the second row are shifted 1 position to the left to, essentially, place the first byte of the 2nd row, A3, into the 4th byte position (indicated in green in Figure

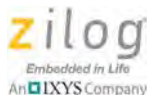

| A3         | 8F | A3 | F5        |
|------------|----|----|-----------|
| 8F         | A3 | D2 | АЗ        |
| <b>A</b> 3 | 8F | A3 | F5        |
| A3         | 8F | A3 | <b>A8</b> |

10). This process is repeated twice for all elements in the third row and three times for all elements in the fourth row. The result is shown in Figure 10.

Figure 10. Shifting the 2nd Row

The third row is shifted twice (i.e., two cells to the right), which results in the matrix shown in Figure 11.

| <b>A3</b> | 8F | A3 | F5         |
|-----------|----|----|------------|
| 8F        | A3 | D2 | <b>A</b> 3 |
| A3        | F5 | A3 | 8F         |
| A3        | 8F | A3 | <b>A8</b>  |

Figure 11. Shifting the 3rd Row

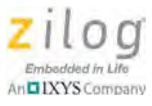

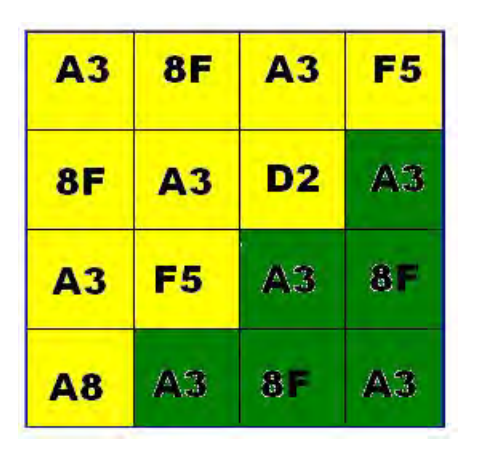

The fourth and final row is shifted three times (i.e., three cells to the right), which results in the matrix shown in Figure 12.

Figure 12. Shifting the 4th Row

This process of shifting all four rows is repeated with every round of encryption until all ten rounds are completed.

## The Mix Column Operation

Following the Shift Row operation is the Mix Column operation, which is the final process of the four encryption operations, and the most complex step in the AES-128 implementation.

The Mix Column operation processes a data matrix in column-by-column fashion. In principle, only a matrix multiplication operation must be performed. To make this operation reversible, the usual addition and multiplication operations are not used. In an AES implementation, Galois field operations are used instead.

#### The Galois Field

A finite field<sup>1</sup> is a field that exhibits a *finite field order* (i.e., a sequence of elements); this finite field is also called a *Galois field*. The order of a finite field is always represented by a prime number or the exponent of a prime number (as postulated by Birkhoff and Mac Lane, 1996). Because a discussion about the Galois field is beyond the scope of this document, or to learn more about the Galois field, please refer to the <u>Finite Field discussion in</u> <u>Wolfram Mathworld</u>.

In the Mix Column operation, a Galois field multiplication of matrix elements is implemented by shifting each value in a matrix to the left by one. If the value is greater than  $0 \times 80$ , the shifted value is returned and XORed from  $0 \times 1B$ . While the mathematical details are beyond the scope of this document, it is important to know that in a Galois field, an addition operation corresponds to an XOR, and a multiplication corresponds to a more

<sup>1.</sup> A field, as opposed to a matrix, is an algebraic structure in which the operations of addition, subtraction, multiplication and division (except by zero) can be performed.

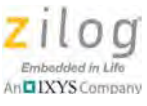

complex equivalent. The fact that there are many instances of 01 in the multiplication matrix of the Mix Column operation makes this step easily computable.

The following procedure shows how to implement a Mix Column operation, in which it is assumed we have two 4x4 matrices; namely, the data matrix and a *scratch matrix*.

- 1. From the data matrix, take the XORed result of the first row and save this result to the variable *X*.
- 2. From the data matrix, take the XORed result of the first and second bytes of the first row, multiply this result by 2, and save this new result to the variable *Y*.
- 3. From the data matrix, take the first byte and save it to a third variable, *Z*, then XOR the three *X*, *Y* and *Z* variables and place the result into the first byte of the scratch matrix.
- 4. From the data matrix, take the XORed result of the second and third bytes, multiply this result by 2, and save the result to the *Y* variable.
- 5. Take the XORed result of the *X*, *Y* and *Z* variables and place this result into the second byte of the scratch matrix.
- 6. From the data matrix, take the XORed result of the third and fourth bytes of the first row, multiply this result by 2, and save the result to the *Y* variable.
- 7. Take the XORed result of the *X*, *Y* and *Z* variables and place the result into the third byte of the scratch matrix.
- 8. From the data matrix, take the third byte of the first row and XOR this byte to the *Z* variable, multiply the result by 2, and save the result to the *Y* variable.
- 9. Take the XORed result of the *X*, *Y* and *Z* variables and place the result into the fourth byte of the scratch matrix.
- 10. Repeat <u>Steps 1</u> through <u>9</u> for the second, third and fourth rows.

Figure 13 diagrams the results of this Mix Column implementation.

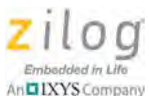

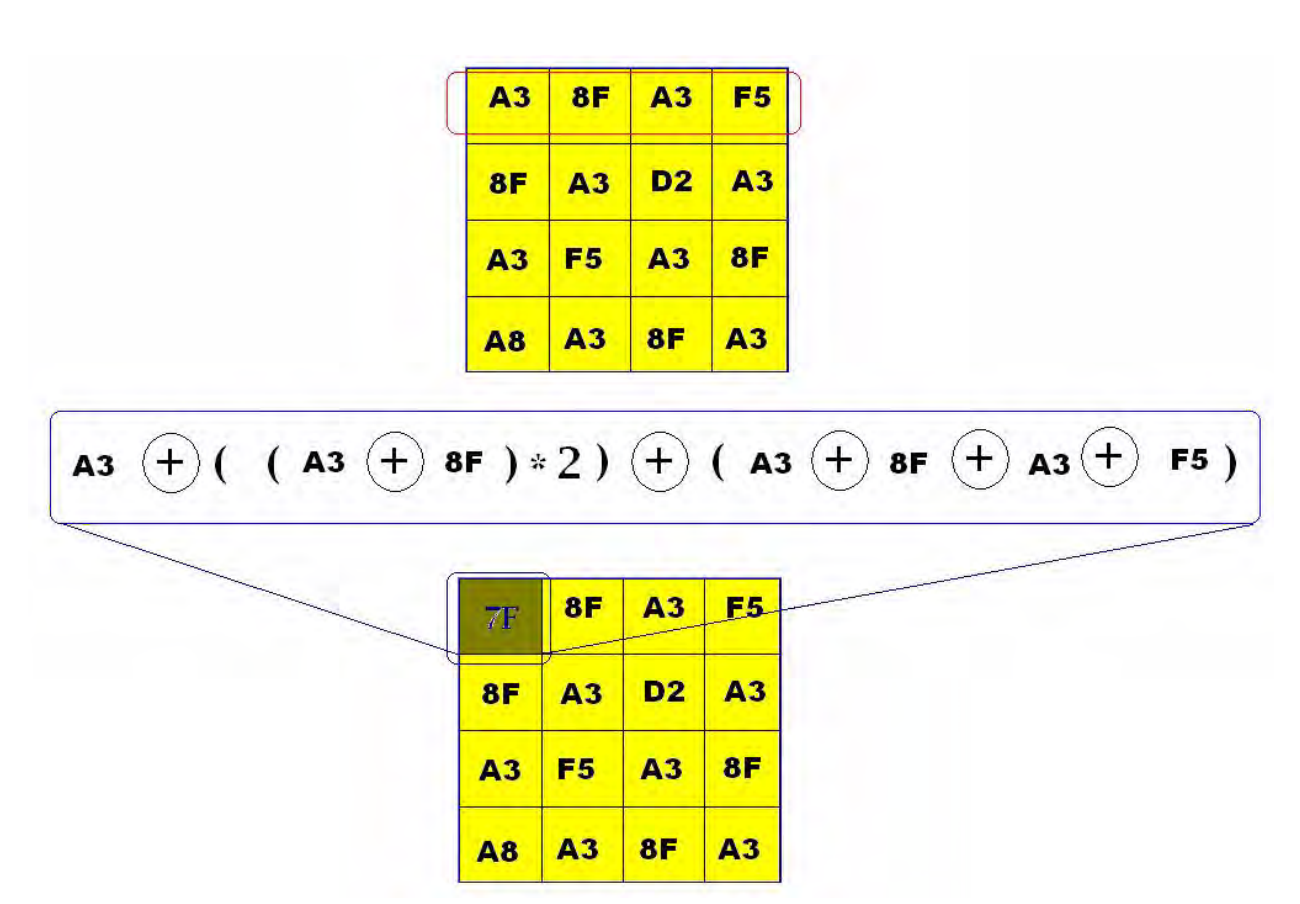

Figure 13. Mix Column with Galois Multiplication

## **Key Expansion**

Key expansion refers to the process in which the 128 bits of the original key are expanded into eleven 128-bit round keys. Each *next round key* (n+1) must be calculated from each round key (n).

Observe the following procedure to compute the new first column of the next round key:

- 1. All of the bytes of the old fourth column must be substituted using the Subbytes operation. These four bytes are shifted vertically by one byte position and then XORed to the old first column. The result of these operations is the new first column.
- 2. Columns 2 to 4 of the new round key are calculated as shown:

[new second column] = [new first column] XOR [old second column] [new third column] = [new second column] XOR [old third column] [new fourth column] = [new third column] XOR [old fourth column]

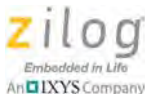

## Decryption

Decryption is the inverse of the encryption operation and follows the same process discussed in the <u>The Substitute Bytes Operation section</u> on page 5, except that it uses an *Inverse S-Box* method instead of the S-Box method, as indicated in Figure 14.

|   |   | 5.75 | 1.1.1 | 1.1 |    |    |    |    | 3  | 1  |    |    | 1.11 |    |    |    |    |
|---|---|------|-------|-----|----|----|----|----|----|----|----|----|------|----|----|----|----|
|   |   | 0    | 1     | 2   | 3  | 4  | 5  | 6  | 7  | 8  | 9  | a  | b    | С  | d  | е  | f  |
|   | 0 | 52   | 09    | 6a  | d5 | 30 | 36 | a5 | 38 | bf | 40 | a3 | 9e   | 81 | f3 | d7 | fb |
|   | 1 | 7c   | e3    | 39  | 82 | 9b | 2f | ff | 87 | 34 | 8e | 43 | 44   | c4 | de | e9 | cb |
|   | 2 | 54   | 7b    | 94  | 32 | a6 | c2 | 23 | 3d | ee | 4c | 95 | 0b   | 42 | fa | c3 | 4e |
|   | 3 | 08   | 2e    | a1  | 66 | 28 | d9 | 24 | b2 | 76 | 5b | a2 | 49   | 6d | 8b | d1 | 25 |
|   | 4 | 72   | f8    | f6  | 64 | 86 | 68 | 98 | 16 | d4 | a4 | 5c | CC   | 5d | 65 | b6 | 92 |
|   | 5 | 6c   | 70    | 48  | 50 | fd | ed | b9 | da | 5e | 15 | 46 | 57   | a7 | 8d | 9d | 84 |
|   | 6 | 90   | d8    | ab  | 00 | 8c | bc | d3 | 0a | f7 | e4 | 58 | 05   | b8 | b3 | 45 | 06 |
| - | 7 | d0   | 2c    | 1e  | 8f | ca | 3f | 0f | 02 | c1 | af | bd | 03   | 01 | 13 | 8a | 6b |
| x | 8 | 3a   | 91    | 11  | 41 | 4f | 67 | dc | ea | 97 | f2 | cf | ce   | f0 | b4 | e6 | 73 |
|   | 9 | 96   | ac    | 74  | 22 | e7 | ad | 35 | 85 | e2 | f9 | 37 | e8   | 1c | 75 | df | 6e |
|   | a | 47   | f1    | 1a  | 71 | 1d | 29 | c5 | 89 | 6f | b7 | 62 | 0e   | aa | 18 | be | 1b |
|   | b | fc   | 56    | 3e  | 4b | c6 | d2 | 79 | 20 | 9a | db | c0 | fe   | 78 | cd | 5a | f4 |
|   | C | 1f   | dd    | a8  | 33 | 88 | 07 | c7 | 31 | b1 | 12 | 10 | 59   | 27 | 80 | ec | 5f |
|   | d | 60   | 51    | 7f  | a9 | 19 | b5 | 4a | 0d | 2d | e5 | 7a | 9f   | 93 | c9 | 9c | ef |
|   | е | a0   | e0    | 3b  | 4d | ae | 2a | f5 | b0 | c8 | eb | bb | 3c   | 83 | 53 | 99 | 61 |
|   | f | 17   | 2b    | 04  | 7e | ba | 77 | d6 | 26 | e1 | 69 | 14 | 63   | 55 | 21 | 0c | 7d |

Figure 14. Inverse S-Box: Substitution Values for the XY Byte (in Hexadecimal Format)

## **Hardware Implementation**

This AES-128 application was implemented and tested using a small memory model. Essentially, any Zilog microcontroller can be used for its implementation. We used a Z8F082A MCU in this application to highlight the small memory footprint of its firmware. Using a Z8F082A Development Kit connected to a desktop PC via the HyperTerminal emulation program, the user can enter a 16-character string. HyperTerminal is used to display the plain text, the ciphered text and the decrypted text.

# **Software Implementation**

The AES-128 algorithm was implemented in C using ZDSII version 5.0.0 for Z8 Encore!. Table 1 describes the commands used to perform the FIPS 197-based encryption and decryption processes.

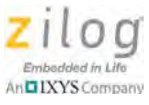

| Command                                                                         | Description                                                                                                    |
|---------------------------------------------------------------------------------|----------------------------------------------------------------------------------------------------|
| void Generate_Key();                                                            | Used to generate the key required in 10 rounds of the Add Round Key operation.                                                                                                    |
| unsigned char G_Multiply(unsigned char value);                                  | This function is called in the decryption process, which<br>performs a Galois multiplication before performing the Mix<br>Column operation.                                                                                 |
| void mix_column(unsigned char<br>*Plain_Data);                                  | This function is called by void add_S_Box_and_shift(unsigned char *Plain_Data, unsigned char turn).                                                                                                    |
| void add_S_Box_and_shift(unsigned char *Plain_Data, unsigned char turn);        | This function adds (XORs) the round key to the plain data.<br>The output of the XORed plain data and the round key is<br>replaced by a Subbytes (S_Box) value. Every column is then<br>mixed by multiplication.             |
| void inv_add_S_Box_and_shift(unsigned<br>char *Plain_Data, unsigned char turn); | This function adds (XORs) the round key to the encrypted data. The output of the XORed encrypted data and the round key is replaced by an inverse Subbytes (inv_S_Box) value. Every column is then mixed by multiplication. |
| void cipher_AES(unsigned char<br>*Plain_Data);                                  | Used to cipher 16-character data. If there are more than 16 characters, it must be subdivided into 16-byte parts.                                                                                                    |
| void decipher_AES(unsigned char<br>*Plain_Data);                                | Used to decipher 16-character cipher data. If the data is more than 16 characters, it must be subdivided into 16-byte parts.                                                                                                |

#### Table 1. Encryption/Decryption Commands

## **Equipment Used**

The tools used to develop this AES-128 application are:

- The most recent version of the ZDSII IDE for Z8 Encore! devices
- Z8F082A Development Kit
- USB-to-9-pin serial cable

## **Testing Procedure**

To build, configure and test the AES-128 algorithm on your own Z8F082A Development Kit, observe the following procedure.

1. Download the most recent version of <u>ZDSII – Z8 Encore</u> and install it on your PC.

• Note: Website registration is required to download the ZDSII software. If you have already registered as a site user on zilog.com, simply log in to download ZDSII.

2. Download the <u>AN0338-SC01 source code</u> from the Zilog website and unzip it to an appropriate project folder on your PC.

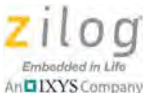

- 3. Launch ZDS II Z8 Encore.
- 4. In the ZDSII menu bar, navigate via the **File** menu to **Open Project** to display the Open dialog box. Browse to the project folder containing the copy of AN0338-SC01 that you downloaded in <u>Step 2</u>. Within the AN0338-SC01 folder, select the .zdsproj file, and click **Open**.
- 5. From the **Configuration:** drop-down menu, select **Debug**. In the left panel of the screen, click **General** to open the General window. In the Build panel (on the center right of the window), ensure that the **Generate Debug Information** checkbox is selected. Return to the **Configuration:** drop-down menu, select **Release**, and repeat these same tasks so that the **Generate Debug Information** checkbox is selected.
- Additionally, with the .zdsproj project open, navigate via the Project menu in ZDSII and select Settings. In the Code Generation pane, ensure that the Limit Optimization checkbox is not selected, and that Memory Model is set to Small, as shown in Figure 15.

| Indedee                                                      |                     |                        |          |
|--------------------------------------------------------------|---------------------|------------------------|----------|
| General                                                      | A Code Generati     | on                     |          |
|                                                              | C Safest            |                        |          |
| 🔜 🐺 Code Generation                                          | 💭 Small And Debu    | ggable                 |          |
| 😹 Listing Files                                              | C Smallest Possible | 8                      |          |
| Advanced                                                     | User Defined        |                        |          |
| ZSL<br>□ [1] Linker<br>S Commands<br>□ Objects and Librarias | ر السند السند الم   | mizations for Easier D | ebugging |
| Address Spaces                                               | Memory Model:       | Small                  |          |
| 💀 Warnings                                                   | Frames:             | Dynamic                | *        |
| Debugger                                                     | Parameter Passing:  | Register               |          |
| Debugger<br>Note                                             |                     | 1                      |          |

Figure 15. Code Generation Panel Settings

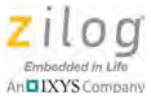

- 7. In the Debugger panel of the Settings window, in the Target pane, click the Setup button to launch the Configure Target dialog box. In this dialog, ensure that the Clock Source is set to External and that the Frequency is set to 20.00000MHz. Click OK to close the Configure Target dialog, then click OK a second time to close the Project Settings dialog. If an IDE window appears, prompting you to rebuild the affected files, click Yes to close this dialog and save your project settings.
- 8. On the left side of the ZDSII workspace area, click the + icon to expand the **External Dependencies** menu, then double-click the SIO.h file. Ensure that \_DEFBAUD is set to 57600. If you must change this setting, ensure that you change it to 57600ul.
- 9. From the **Build** menu, choose **Rebuild All** to build the code and load it into the Z8F082A MCU.

Observe the following instructions to configure HyperTerminal.<sup>2</sup>

1. To launch HyperTerminal, navigate via the PC's **Start** menu to **All Programs** → **Accessories** → **Communications** → **HyperTerminal**. Configure HyperTerminal to reflect the settings shown in Figure 16.

| OM1 Properties   |          | ?            |
|------------------|----------|--------------|
| Port Settings    |          |              |
| Bits per second: | 57600    | ~            |
| Data bits:       | 8        | ~            |
| Parity:          | None     | ~            |
| Stop bits:       | 1        | ~            |
| Flow control:    | None     | ~            |
|                  | Rest     | ore Defaults |
| 0                | K Cancel | Apply        |

Figure 16. HyperTerminal Properties

<sup>2.</sup> This AES-128 application was tested using HyperTerminal running on a Windows XP SP3 system.

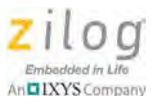

2. Click the Reset button in the ZDSII toolbar and wait a moment for the Enter 16 Characters: text string to appear in the HyperTerminal screen, as shown in Figure 17.

| AES-128 - Hype      | Terminal                      |             |        |           |         |            |  |  |
|---------------------|-------------------------------|-------------|--------|-----------|---------|------------|--|--|
| File Edit View Call | Transfer Help                 |             |        |           |         |            |  |  |
| 0 😂 💿 💈 🗉           | 0 <del>7</del> 9 <b>6</b> 7 0 |             |        |           |         |            |  |  |
| Enter 16 C          | haracters                     | :           |        |           |         |            |  |  |
|                     |                               |             |        |           |         |            |  |  |
|                     |                               |             |        |           |         |            |  |  |
|                     |                               |             |        |           |         |            |  |  |
|                     |                               |             |        |           |         |            |  |  |
|                     |                               |             |        |           |         |            |  |  |
| Connected 0:00:37   | Auto detect                   | 57600 8-N-1 | BCRPOL | T GRE NUT | Capture | Frid actio |  |  |

Figure 17. Initial AES-128 Screen in HyperTerminal

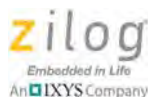

3. At this prompt, enter a 16-character string; for example, enter abcdefghijklmnop, as indicated in Figure 18.

| 🗞 AES-128 - HyperTerminal                                 |        |  |  |  |
|-----------------------------------------------------------|--------|--|--|--|
| File Edit View Call Transfer Help                         |        |  |  |  |
|                                                           |        |  |  |  |
| Enter 16 Characters:<br>abcdefghijklmnop                  |        |  |  |  |
|                                                           |        |  |  |  |
| Connected 0:00:32 Auto detect 57600 8-N-1 NUM Capture III | Missim |  |  |  |

Figure 18. Entering a 16-Character String for Encryption

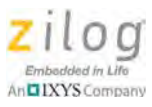

4. HyperTerminal will respond with Encryption in process, then display the encrypted version of the string that you entered (i.e, the ciphered text), as shown in Figure 19.

| 🗢 AES-128 - Hyper Terminal                                                           |  |
|--------------------------------------------------------------------------------------|--|
| File Edit View Call Transfer Help                                                    |  |
|                                                                                      |  |
| Enter 16 Characters:<br>abcdefghijklmnop<br>Encryption in process<br>TSc"r‼7dèh≤J=≤1 |  |
|                                                                                      |  |

Figure 19. The 16-Character String, Encrypted

**Note:** The program will wait for you to enter a total of 16 characters, and will not respond until at least 16 characters are entered. The Enter key is also considered to be a character; theoretically you could press the Enter key 16 times, which would cause the program to encrypt/decrypt a string of 16 Enter key characters.

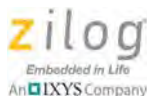

5. After encryption, the decryption process begins, and displays Decryption in process, followed by the decrypted text, as shown in Figure 20. This result, which shows the decrypted version of the formerly-encrypted original string, confirms the veracity of the AES-128 algorithm.

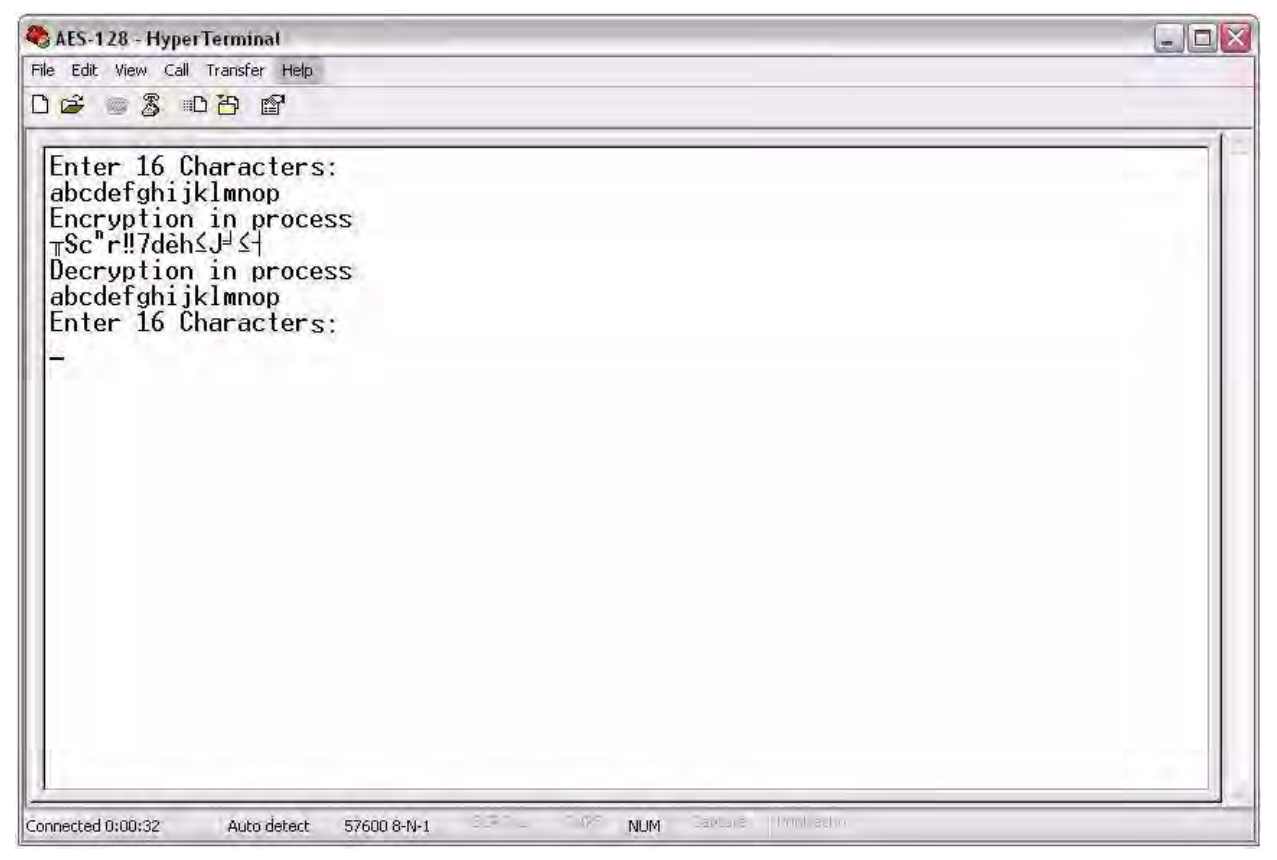

Figure 20. The 16-Character String: Encrypted, then Decrypted

## **Results**

Upon testing, this AES 128-bit implementation yields the following specifications. See <u>Appendix B. Calculating Time, RAM, ROM and Stack Space Usage</u> on page 22.

- Clock Frequency = 20MHz
- Limit Optimization = Unchecked
- Memory Model = Small
- Configuration = Debug or Release
- Cipher Time = 1.89ms
- Decipher Time = 2.60ms
- RAM Usage = 192B (not including the stack)

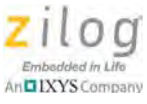

- ROM Usage = 2355B
- Cipher Stack Space = 14B
- Decipher Stack Space = 17B

## **Summary**

All operations, routines and functions were based on the NIST FIPS 197 standard. The AES-128 firmware was tested and produced its intended results. The AN0338-SC01 source code is modular and can be implemented easily.

## References

The following documents are each associated with the Z8 Encore! XP MCU and are available free for download from the Zilog website.

- <u>Zilog Developer Studio II Z8 Encore! User Manual (UM0130)</u>
- <u>eZ8 CPU Core User Manual (UM0128)</u>

For additional understanding, consider the following sources:

- <u>Advanced Encryption Standard (AES)</u>, Federal Information Processing Standards Publication 197; November 26, 2001.
- <u>Rinjdael Cipher/128-Bit Version (Data Block and Key) Encryption</u>, Enrique Zabala, Universidad ORT, Montevideo, Uruguay
- How AES Works, Eastern Kentucky University

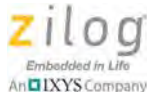

# Appendix A. Flowchart

Figure 21 illustrates the flow of the AES 128-bit algorithm.

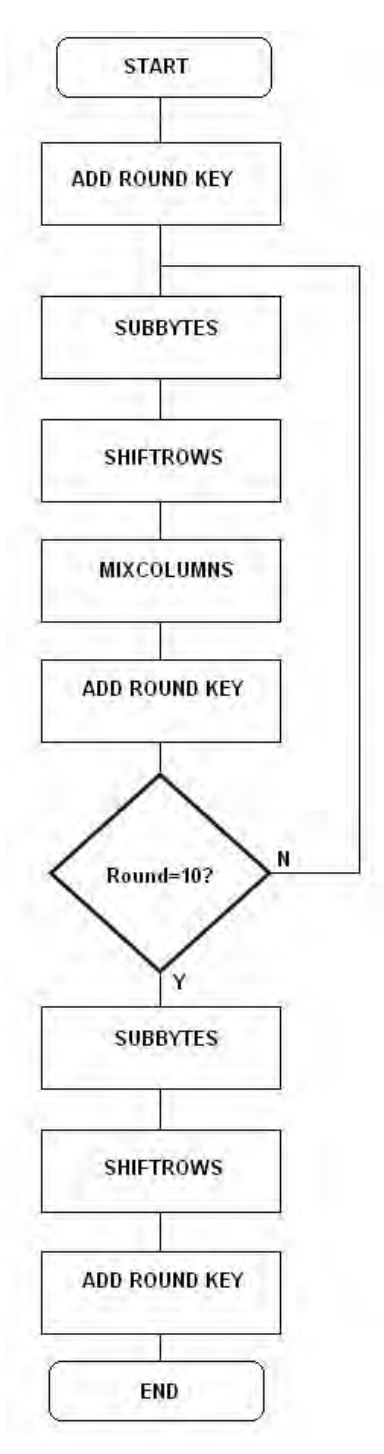

Figure 21. AES-128 Flow Chart

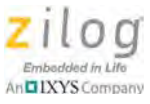

# Appendix B. Calculating Time, RAM, ROM and Stack Space Usage

Cipher/decipher times and stack flow can be calculated using Zilog Developer Studio (ZDSII).

## **Cipher and Decipher Times**

Observe the following procedure to determine the Cipher and Decipher Time usage values.

 From the File menu in ZDS II, select Open Project... to open the Open Project dialog box. Browse to and select the AN0338.zdsproj project in this dialog, and click OK to load it into the ZDS II IDE. In the main.c file, some lines must be commented out to properly obtain the AES routine's time usage, RAM and ROM, and stack usage. Refer to <u>Appendix C. AES Routine Without HyperTerminal</u> on page 31 for an example of this commented-out code.

**Note:** As a convenience to the reader, a copy of the project containing this commented-out code is provided in the <u>AN0338-SC02.zip</u> file.

- 2. With the AN0338.zdsproj project open, navigate via the **Project** menu in ZDSII and select **Settings**. In the Code Generation pane, ensure that the **Limit Optimization** checkbox is not selected and that **Memory Model** is set to **Small**.
- 3. In the left pane, click **Debugger**. In the **Debug Tool** pane, select **Simulator** from the **Current**: drop-down menu. Click **OK**. A dialog box will appear, stating *The project settings have changed since the last build. Would you like to rebuild the affected files*? Click **Yes** to rebuild the project.
- 4. At the left side of the ZDSII window, double-click the main.c file if it is not already open. Place break points at the beginning of each of the lines containing cipher\_AES and decipher\_AES (located towards the bottom of the file), as indicated in Figure 22.

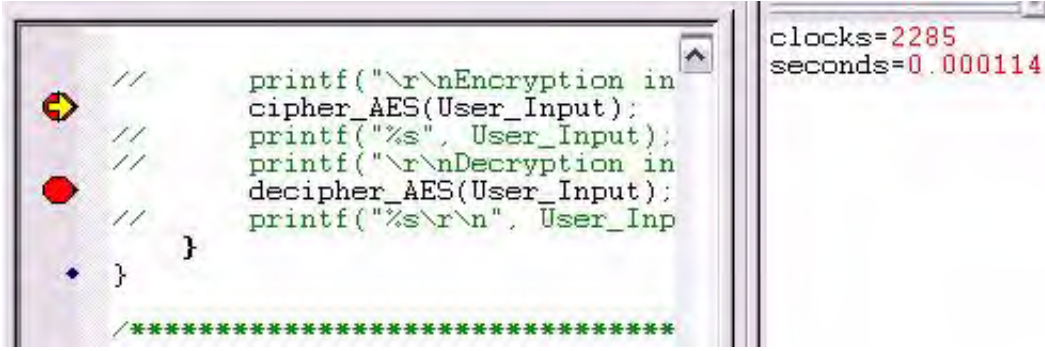

Figure 22. Break Points Location and Time

X

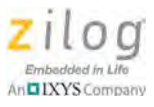

- Build the project by selecting Build from the Build menu, then click the Go button (E) in the Debug toolbar.
- 6. When the program stops at the break points you placed, navigate via the **View** menu to **Debug Windows**  $\rightarrow$  **Clock**.
- 7. Check the clock value at every break point, then subtract the old value from the new value to obtain the time usage of each routine, as indicated in Figure 23.

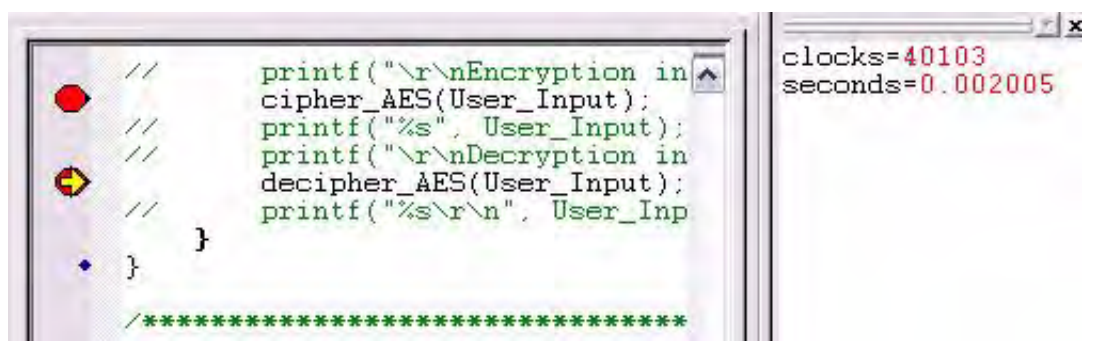

Figure 23. Break Point Location and Time Usage of cipher\_AES (User\_Input)

8. Click the **Go** button a second time to calculate the time usage of Decipher\_AES(User\_Input).

**Note:** To calculate time usage, subtract the previous time from the new time. For example, the time indicated in Figure 22 must be subtracted from the time indicated in Figure 23. The result of this subtraction is the time usage, cipher\_AES(User\_Input).

## **RAM and ROM Usage Space**

Click the **Build** tab at the bottom of the ZDSII screen to view the data in the Used column, which displays RDATA (RAM) and ROM usage, in bytes. These values only represent the ROM and RAM usage of the AES routine, and do not include the memory load imposed by the HyperTerminal application.

Figure 24 shows these ROM and RAM values in the Build output window. In this figure, the amount of ROM used is 2355 bytes; the used RAM data is 212 bytes, including a reserved stack space of 20 bytes. Because the STACK\_SIZE is defined in the program as 20 bytes (14h), the used RAM data is actually 192 bytes; i.e., 212B - 20B = 192B.

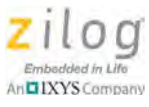

| Space                    | Base           | Тор            | Size        | Used        | Unused     |
|--------------------------|----------------|----------------|-------------|-------------|------------|
| RDATA<br>ROM             | R:20<br>C:0000 | R:FF<br>C:0932 | 224<br>8192 | 212<br>2355 | 12<br>5837 |
| OUTPUT CHECKSUM          |                |                |             |             |            |
| AES128.hex<br>AES128.lod | 3DF1<br>3DF1   |                |             |             |            |
| Build succeeded.         |                |                |             |             |            |

Figure 24. Build Output Window Showing Space Allocation Replacement

## **Cipher and Decipher Stack Space**

Observe the following procedure to determine the Cipher and Decipher Stack Space values.

1. Click the **Reset** button in the ZDSII toolbar (highlighted in Figure 25), followed by the **Step Into** button, to proceed through each individual step, one by one, to run the function call to the Cipher/Decipher routine.

| s = 1 = 1 = 0 = 0 | ] የየየ     |
|-------------------|-----------|
| Reset             | Step Into |

10 00 00 00 00 00 00 00 00

Figure 25. The RESET and Step Into Buttons in the ZDSII Toolbar

2. View the stack pointer values and stack RAM area, shown in Figure 26, by pressing the ALT+3 keys simultaneously.

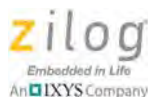

|                                                                                                    | -                                                                                                    |     |   |   |       |  |  |  |  |  | * × |
|----------------------------------------------------------------------------------------------------|----------------------------------------------------------------------------------------------------|-----|---|---|-------|--|--|--|--|--|-----|
| Space:                                                                                                    | Re                                                                                                    | dat | a | _ | <br>_ |  |  |  |  |  |     |
| Address                                                                                                    | s: Ra                                                                                                    | #00 | 0 |   |       |  |  |  |  |  | •   |
| R#000<br>R#010<br>R#020<br>R#030<br>R#040<br>R#050<br>R#050<br>R#060<br>R#070<br>R#080<br>R#090<br>R#080<br>R#090<br>R#080<br>R#080<br>R#080<br>R#080<br>R#080<br>R#080<br>R#100<br>R#110<br>R#110<br>R#110<br>R#1160<br>R#1180<br>R#1180<br>R#1180<br>R#1180<br>R#1180<br>R#1180<br>R#1180<br>R#1180<br>R#1180<br>R#1180<br>R#1180<br>R#1180<br>R#1180<br>R#1180<br>R#1180<br>R#1180<br>R#1180<br>R#1180<br>R#1180<br>R#1180<br>R#1180<br>R#1180<br>R#1180<br>R#1180<br>R#1180 | $\sim$ 144<br>$\sim$ 144<br>$\sim$ 144 $\sim$ 144<br>$\sim$ 144 $\sim$ 144<br>$\sim$ 144 $\sim$ 144<br>$\sim$ 144 $\sim$ 144<br>$\sim$ 144 $\sim$ 144<br>$\sim$ 144 $\sim$ 144 $\sim$ 144<br>$\sim$ 144 $\sim$ 144 $\sim$ |     |   |   |       |  |  |  |  |  |     |

Figure 26. Memory Window

3. Initialize the stack RAM area starting from the current Stack Pointer + 1 (SP+1) address location down to the top of unused RAM by right-clicking in the memory window, then selecting **Fill Memory** from the pop-up menu, as shown in Figure 27. The Fill Memory dialog box will appear, allowing you to enter your new address values, as shown in Figure 28. In this example, SP+1 = FFh and the top of unused RAM is at address EBh, in which FFh – 14h = EBh. Figure 29 presents an example of such newly-entered values in the area highlighted in red.

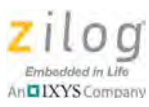

| 1                                                                                                    | _   | _   | <br> |   | <br>                                                                       | _                                                                          |                                                                            | _                                                                          |                                                                            | <br> | <br>_ |   | * 3 |
|----------------------------------------------------------------------------------------------------|-----|-----|------|---|----------------------------------------------------------------------------|----------------------------------------------------------------------------|----------------------------------------------------------------------------|----------------------------------------------------------------------------|----------------------------------------------------------------------------|------|-------|---|-----|
| Space:                                                                                                    | Rda | ata |      |   |                                                                            |                                                                            |                                                                            |                                                                            |                                                                            |      |       | 3 |     |
| Address:                                                                                                    | R#0 | 000 | -    | - | -                                                                          |                                                                            |                                                                            |                                                                            | -                                                                          | -    | <br>- |   | ľ   |
| R#000       00         R#010       00         R#020       00         R#030       00         R#040       00         R#050       00         R#060       00         R#070       00         R#080       00         R#080       00         R#080       00         R#080       00         R#080       00         R#080       00         R#080       00         R#080       00         R#080       00         R#080       00         R#080       00         R#080       00         R#100       00         R#110       00         R#120       00         R#140       00         R#150       00         R#160       00         R#180       00         R#180       00         R#180       00         R#180       00         R#180       00         R#180       00         R#180       00         R#180       00         R#180       00 |     |     |      |   | 00<br>00<br>00<br>00<br>00<br>00<br>00<br>00<br>00<br>00<br>00<br>00<br>00 | 00<br>00<br>00<br>00<br>00<br>00<br>00<br>00<br>00<br>00<br>00<br>00<br>00 | 00<br>00<br>00<br>00<br>00<br>00<br>00<br>00<br>00<br>00<br>00<br>00<br>00 | 00<br>00<br>00<br>00<br>00<br>00<br>00<br>00<br>00<br>00<br>00<br>00<br>00 | 00<br>00<br>00<br>00<br>00<br>00<br>00<br>00<br>00<br>00<br>00<br>00<br>00 |      |       |   |     |

Figure 27. Accessing the Fill Memory Pop-Up Menu

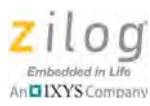

|                                                                                                    |                                                                |                                                                | _                                                                                                    |                                                                |          |                                                                |                                                                                                    |                                                                |                                                                      |    |                                                                |    |    |                                                                      |  |                                                                      |   | × |
|----------------------------------------------------------------------------------------------------|----------------------------------------------------------------|----------------------------------------------------------------|----------------------------------------------------------------------------------------------------|----------------------------------------------------------------|----------|----------------------------------------------------------------|----------------------------------------------------------------------------------------------------|----------------------------------------------------------------|----------------------------------------------------------------------|----|----------------------------------------------------------------|----|----|----------------------------------------------------------------------|--|----------------------------------------------------------------------|---|---|
| Space                                                                                                    | : [                                                            | Rda                                                            | ta                                                                                                    |                                                                |          |                                                                |                                                                                                    |                                                                |                                                                      |    |                                                                |    |    |                                                                      |  |                                                                      | • | * |
| Addres                                                                                                    | ss : 🛙                                                         | R#0(                                                           | 00                                                                                                    |                                                                |          |                                                                |                                                                                                    |                                                                |                                                                      |    |                                                                |    |    |                                                                      |  |                                                                      |   | • |
| R#000<br>R#010<br>R#020<br>R#030<br>R#040<br>R#050<br>R#060<br>R#060<br>R#080<br>R#080<br>R#080<br>R#080<br>R#080<br>R#080<br>R#080<br>R#080 | 00<br>00<br>00<br>00<br>00<br>00<br>00<br>00<br>00<br>00<br>00 | 00<br>00<br>00<br>00<br>00<br>00<br>00<br>00<br>00<br>00<br>00 | 00<br>00<br>00<br>00<br>00<br>00<br>00<br>00<br>00<br>00<br>00                                                                                                    | 00<br>00<br>00<br>00<br>00<br>00<br>00<br>00<br>00<br>00<br>00 |          | 00<br>00<br>00<br>00<br>00<br>00<br>00<br>00<br>00<br>00<br>00 | 00<br>00<br>00<br>00<br>00<br>00<br>00<br>00<br>00<br>00<br>00<br>00                                                                                                    | 00<br>00<br>00<br>00<br>00<br>00<br>00<br>00<br>00<br>00<br>00 | 00<br>00<br>00<br>00<br>00<br>00<br>00<br>00<br>00<br>00<br>00<br>00 |    | 00<br>00<br>00<br>00<br>00<br>00<br>00<br>00<br>00<br>00<br>00 |    |    | 00<br>00<br>00<br>00<br>00<br>00<br>00<br>00<br>00<br>00<br>00<br>00 |  | 00<br>00<br>00<br>00<br>00<br>00<br>00<br>00<br>00<br>00<br>00<br>00 |   |   |
| R#000<br>R#0E0<br>R#0E0<br>R#0F0<br>R#100                                                                                                    | 00 00 00 00                                                    |                                                                | 00 00 00 00                                                                                                    | 00 00 00                                                       | 00 00 00 | 00                                                             | 00                                                                                                    | 00                                                             | 00                                                                   | 00 | 00                                                             | 00 | 00 | 00 00 00 00                                                          |  | 00 00 00 00 00                                                       |   |   |
| R#110<br>R#120<br>R#130<br>R#140<br>R#150<br>R#160<br>R#160<br>R#170<br>R#180<br>R#190<br>R#1A0                                              |                                                                |                                                                | Fill Va<br>Fill Va<br>Fill Va<br>Fill Va<br>Fill Va<br>Fill Va<br>Fill Va<br>Fill Va<br>Fill Va<br>Fill Va<br>Fill Va<br>Fill Va<br>Fill Va<br>Fill Va<br>Fill Va<br>Fill Va<br>Fill Va<br>Fill Va<br>Fill Va<br>Fill Va<br>Fill Va<br>Fill Va<br>Fill Va<br>Fill Va<br>Fill Control Fill Control Fill Con | alue -<br>F<br>F<br>O<br>ther                                  | 111      |                                                                | Address Range         00         00         00         00         00         00         00         00         00         00         00         00         00         00         00         00         00         00         00         00         00         00         00         00         00         00         00         00         00         00         00         00         00         00         00         00         00         00         00         00         00         00         00         00         00         00         00         00         00         00         00         00         00         00         00         00         00         00         00         00         00         00         00         00         00         00         00         00         00         00         00         00         00         00         00         00         00         00         00         00         00         00         00         00         00         00         00         00         00         00         00         00         00         00         00         00         00         00         00         00 |                                                                |                                                                      |    |                                                                |    |    |                                                                      |  |                                                                      |   |   |

Figure 28. Entering New Address Values in the Fill Memory Dialog

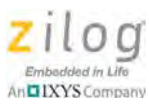

|                                                                                                    |                                                                                                    |                                                              |                                                                            |                                                                            |                                                                            |                                                                            |                                                                            | _                                                                          |                                                                            |                                                                            |                                                                            |                                                                            |                                                                            |                                                                            |                                                                            | * ×      |
|----------------------------------------------------------------------------------------------------|----------------------------------------------------------------------------------------------------|--------------------------------------------------------------|----------------------------------------------------------------------------|----------------------------------------------------------------------------|----------------------------------------------------------------------------|----------------------------------------------------------------------------|----------------------------------------------------------------------------|----------------------------------------------------------------------------|----------------------------------------------------------------------------|----------------------------------------------------------------------------|----------------------------------------------------------------------------|----------------------------------------------------------------------------|----------------------------------------------------------------------------|----------------------------------------------------------------------------|----------------------------------------------------------------------------|----------|
| Space:                                                                                                    | Rda                                                                                                    | ata                                                          |                                                                            |                                                                            |                                                                            |                                                                            |                                                                            |                                                                            |                                                                            |                                                                            |                                                                            |                                                                            |                                                                            |                                                                            |                                                                            | <u>.</u> |
| Address                                                                                                    | R#0                                                                                                    | 00                                                           |                                                                            |                                                                            |                                                                            |                                                                            |                                                                            |                                                                            |                                                                            |                                                                            |                                                                            |                                                                            |                                                                            |                                                                            |                                                                            | •        |
| R#000       0         R#010       0         R#020       0         R#030       0         R#040       0         R#050       0         R#050       0         R#060       0         R#070       0         R#080       0         R#080       0         R#080       0         R#080       0         R#080       0         R#080       0         R#080       0         R#080       0         R#080       0         R#080       0         R#100       0         R#110       0         R#120       0         R#130       0         R#140       0         R#150       0         R#160       0         R#170       0         R#180       0         R#190       0 | 0 00<br>0 00<br>0 00 | I 00<br>I 00<br>I 00<br>I 00<br>I 00<br>I 00<br>I 00<br>I 00 | 00<br>00<br>00<br>00<br>00<br>00<br>00<br>00<br>00<br>00<br>00<br>00<br>00 | 00<br>00<br>00<br>00<br>00<br>00<br>00<br>00<br>00<br>00<br>00<br>00<br>00 | 00<br>00<br>00<br>00<br>00<br>00<br>00<br>00<br>00<br>00<br>00<br>00<br>00 | 00<br>00<br>00<br>00<br>00<br>00<br>00<br>00<br>00<br>00<br>00<br>00<br>00 | 00<br>00<br>00<br>00<br>00<br>00<br>00<br>00<br>00<br>00<br>00<br>00<br>00 | 00<br>00<br>00<br>00<br>00<br>00<br>00<br>00<br>00<br>00<br>00<br>00<br>00 | 00<br>00<br>00<br>00<br>00<br>00<br>00<br>00<br>00<br>00<br>00<br>00<br>00 | 00<br>00<br>00<br>00<br>00<br>00<br>00<br>00<br>00<br>00<br>00<br>00<br>00 | 00<br>00<br>00<br>00<br>00<br>00<br>00<br>00<br>00<br>00<br>00<br>00<br>00 | 00<br>00<br>00<br>00<br>00<br>00<br>00<br>00<br>00<br>00<br>00<br>00<br>00 | 00<br>00<br>00<br>00<br>00<br>00<br>00<br>00<br>00<br>00<br>00<br>00<br>00 | 00<br>00<br>00<br>00<br>00<br>00<br>00<br>00<br>00<br>00<br>00<br>00<br>00 | 00<br>00<br>00<br>00<br>00<br>00<br>00<br>00<br>00<br>00<br>00<br>00<br>00 |          |
| WATHO 0                                                                                                    | 0 00                                                                                                    |                                                              | 00                                                                         | 00                                                                         | 00                                                                         | 00                                                                         | 00                                                                         | 00                                                                         | 00                                                                         | 00                                                                         | 00                                                                         | 00                                                                         | 00                                                                         | 00                                                                         | 00                                                                         |          |

Figure 29. 0xFF Values Highlighted in the Stack Space

- 4. Once again, step through the Cipher/Decipher function using the **Step Into** button in the toolbar.
- 5. View the RAM stack area and count the number of used bytes. Figures 30 and 31 highlight examples of stack space usage, in green, for the cipher and decipher routines.

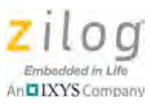

| -                                                                                                    |                                                                                                    |                                                                                                    |                                                                                        |                                                                                                    |                                                                                              |                                                                                         |                                                                            |                                                                                        |                                                                                        |                                                                                              |                                                                                        |                                                                                                    |                                                                      |                                                                                                    |                                                                                         |                                                                                     | * ×                                                                                                    |
|----------------------------------------------------------------------------------------------------|----------------------------------------------------------------------------------------------------|----------------------------------------------------------------------------------------------------|----------------------------------------------------------------------------------------|----------------------------------------------------------------------------------------------------|----------------------------------------------------------------------------------------------|-----------------------------------------------------------------------------------------|----------------------------------------------------------------------------|----------------------------------------------------------------------------------------|----------------------------------------------------------------------------------------|----------------------------------------------------------------------------------------------|----------------------------------------------------------------------------------------|----------------------------------------------------------------------------------------------------|----------------------------------------------------------------------|----------------------------------------------------------------------------------------------------|-----------------------------------------------------------------------------------------|-------------------------------------------------------------------------------------|----------------------------------------------------------------------------------------------------|
| Space                                                                                                    | : [                                                                                                    | Rda                                                                                                | ta                                                                                     |                                                                                                    |                                                                                              |                                                                                         |                                                                            |                                                                                        |                                                                                        |                                                                                              |                                                                                        |                                                                                                    |                                                                      |                                                                                                    |                                                                                         |                                                                                     | <u> </u>                                                                                                    |
| Addres                                                                                                    | ss : [                                                                                                    | R#01                                                                                               | 00                                                                                     |                                                                                                    |                                                                                              |                                                                                         |                                                                            |                                                                                        | _                                                                                      |                                                                                              |                                                                                        | _                                                                                                  |                                                                      |                                                                                                    |                                                                                         |                                                                                     |                                                                                                    |
| R#000<br>R#010<br>R#020<br>R#030<br>R#030<br>R#050<br>R#050<br>R#050<br>R#070<br>R#080<br>R#090<br>R#080<br>R#080<br>R#080<br>R#080<br>R#020<br>R#020<br>R#050<br>R#100<br>R#110 | 10<br>00<br>00<br>00<br>06<br>86<br>86<br>47<br>3C<br>5E<br>14<br>47<br>54<br>47<br>54<br>13<br>C6<br>00<br>04<br>00 | DF<br>00<br>01<br>4A<br>92<br>FF<br>F7<br>AA<br>39<br>F9<br>43<br>99<br>11<br>A1<br>00<br>C2<br>00 | CF<br>00<br>02<br>74<br>F7<br>A3<br>0F<br>70<br>87<br>32<br>1D<br>3B<br>00<br>FB<br>00 | DF<br>00<br>03<br>FD<br>08<br>4E<br>BC<br>E8<br>7D<br>1A<br>35<br>D1<br>7F<br>37<br>00<br>2B<br>00 | 79<br>00<br>04<br>02<br>64<br>02<br>95<br>49<br>F7<br>E3<br>A4<br>F0<br>E3<br>87<br>00<br>00 | EB<br>005<br>AF<br>3D<br>22<br>35<br>9F<br>A6<br>5F<br>1C<br>85<br>94<br>85<br>00<br>00 | 95<br>00<br>72<br>BD<br>92<br>3E<br>92<br>65<br>57<br>4A<br>5B<br>00<br>FB | 90<br>00<br>07<br>FA<br>BF<br>03<br>EB<br>96<br>80<br>80<br>80<br>80<br>00<br>00<br>00 | D0<br>00<br>DA<br>BE<br>6C<br>F9<br>50<br>A7<br>44<br>E0<br>F3<br>6F<br>00<br>02<br>00 | 23<br>00<br>99<br>60<br>59<br>60<br>55<br>00<br>45<br>00<br>93<br>07<br>45<br>00<br>08<br>00 | 00<br>00<br>78<br>C5<br>32<br>AF<br>3D<br>DF<br>BA<br>ED<br>A7<br>81<br>00<br>00<br>00 | 61<br>00<br>0B<br>F1<br>00<br>BF<br>BC<br>57<br>C1<br>4D<br>F4<br>9C<br>8B<br>62<br>FF<br>00<br>00 | 00<br>00<br>00<br>00<br>00<br>00<br>00<br>00<br>00<br>00<br>00<br>00 | 00<br>00<br>00<br>AB<br>30<br>69<br>05<br>F6<br>A3<br>A9<br>BF<br>2C<br>2B<br>FF<br>1B<br>00<br>00 | 00<br>00E<br>76<br>80<br>22<br>1F<br>C0<br>7A<br>97<br>30<br>D8<br>FF<br>FF<br>00<br>00 | 00<br>00FFEFE<br>41<br>FD<br>AA<br>6B<br>26<br>D22<br>4E<br>C5<br>79FFF<br>00<br>00 | y #.a.<br>t.r.x.v<br>d= h0<br>tN IV iA<br>G.5> 12.<br>S.9.<br>U= k<br>GC.5.e.<br>T.2.Wh.N<br>J.M+0<br>.7.[.00.b.y |
| R#120<br>R#120<br>R#130<br>R#140<br>R#150<br>R#160                                                                                                    | 00 00 00 00 00                                                                                                    | 00 00 00 00 00                                                                                     | 00 00 00 00 00                                                                         | 00 00 00 00 00                                                                                     | 00 00 00 00 00                                                                               | 00 00 00 00 00                                                                          | 0000                                                                       | iph                                                                                    | er_                                                                                    | AE                                                                                           | 5 5                                                                                    | itad                                                                                               | ik (                                                                 | Usa                                                                                                | ge:                                                                                     | 14                                                                                  | Bytes                                                                                                    |
| R#170<br>R#180<br>R#190<br>R#1A0                                                                                                    | 00<br>00<br>00                                                                                                    | 00<br>00<br>00<br>00                                                                               | 00<br>00<br>00<br>00                                                                   | 00<br>00<br>00<br>00                                                                               | 00<br>00<br>00<br>00                                                                         | 00<br>00<br>00<br>00                                                                    | 00<br>00<br>00<br>00                                                       | 00<br>00<br>00<br>00                                                                   | 00<br>00<br>00<br>00                                                                   | 00<br>00<br>00<br>00                                                                         | 00<br>00<br>00<br>00                                                                   | 00<br>00<br>00<br>00                                                                               | 00<br>00<br>00<br>00                                                 | 00<br>00<br>00<br>00                                                                               | 00<br>00<br>00<br>00                                                                    | 00<br>00<br>00<br>00                                                                | ******                                                                                                    |

Figure 30. Memory Window Showing Cipher Routine Stack Usage

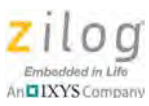

|                                                                                                    |                                                                                  |                                                                                               |                                                                                                    |                                                                                                    |                                                                                              |                                                                                                    |                                                                                               |                                                                                              |                                                                                                    |                                                                      |                                                                                              |                                                                                                    |                                                                                        |                                                                                                    |                                                                                        |                                                                                               | * ×                                                                                                    |
|----------------------------------------------------------------------------------------------------|----------------------------------------------------------------------------------|-----------------------------------------------------------------------------------------------|----------------------------------------------------------------------------------------------------|----------------------------------------------------------------------------------------------------|----------------------------------------------------------------------------------------------|----------------------------------------------------------------------------------------------------|-----------------------------------------------------------------------------------------------|----------------------------------------------------------------------------------------------|----------------------------------------------------------------------------------------------------|----------------------------------------------------------------------|----------------------------------------------------------------------------------------------|----------------------------------------------------------------------------------------------------|----------------------------------------------------------------------------------------|----------------------------------------------------------------------------------------------------|----------------------------------------------------------------------------------------|-----------------------------------------------------------------------------------------------|----------------------------------------------------------------------------------------------------|
| Space                                                                                                    | : [                                                                              | Rda                                                                                           | ta                                                                                                    |                                                                                                    |                                                                                              |                                                                                                    |                                                                                               |                                                                                              | _                                                                                                  | _                                                                    |                                                                                              |                                                                                                    | _                                                                                      |                                                                                                    | _                                                                                      | _                                                                                             | 2                                                                                                    |
| Addre                                                                                                    | ss :                                                                             | R#01                                                                                          | 00                                                                                                    |                                                                                                    |                                                                                              |                                                                                                    |                                                                                               |                                                                                              |                                                                                                    |                                                                      |                                                                                              | _                                                                                                    |                                                                                        | _                                                                                                  | _                                                                                      | _                                                                                             | *                                                                                                    |
| R#000<br>R#010<br>R#020<br>R#030<br>R#040<br>R#050<br>R#050<br>R#060<br>R#070<br>R#080<br>R#080<br>R#080<br>R#080<br>R#080<br>R#080<br>R#080<br>R#070<br>R#070<br>R#070<br>R#070<br>R#070<br>R#070 | 00<br>00<br>06<br>86<br>47<br>3C<br>5E<br>14<br>47<br>54<br>13<br>00<br>00<br>00 | 0F<br>000<br>01<br>4A<br>92<br>FF<br>F7<br>AA<br>39<br>99<br>11<br>00<br>00<br>00<br>00<br>00 | 00<br>00<br>02<br>74<br>CF<br>74<br>F7<br>A3<br>0F<br>70<br>87<br>32<br>1D<br>00<br>00<br>00<br>00<br>00 | DB<br>00<br>03<br>FD<br>0B<br>4E<br>BC<br>E8<br>7D<br>1A<br>35<br>D1<br>7F<br>00<br>00<br>FB<br>00 | 01<br>00<br>04<br>02<br>64<br>02<br>95<br>49<br>F7<br>E3<br>A4<br>F0<br>E3<br>00<br>00<br>08 | 69<br>00<br>05<br>AF<br>3D<br>22<br>35<br>9F<br>A6<br>5F<br>1C<br>85<br>94<br>00<br>00<br><b>F8</b> | 2B<br>00<br>06<br>72<br>BD<br>C9<br>3E<br>9D<br>92<br>265<br>57<br>4A<br>00<br>00<br>01<br>00 | 00<br>00<br>07<br>FA<br>F1<br>BF<br>03<br>EB<br>96<br>80<br>80<br>68<br>17<br>00<br>00<br>00 | D0<br>00<br>08<br>DA<br>BE<br>6C<br>F9<br>50<br>A7<br>44<br>E0<br>10<br>F3<br>00<br>00<br>2D<br>00 | 00<br>00<br>99<br>60<br>59<br>60<br>55<br>00<br>00<br>00<br>00<br>00 | 01<br>00<br>0A<br>78<br>C5<br>0C<br>32<br>AF<br>3D<br>DF<br>BA<br>ED<br>A7<br>00<br>00<br>00 | AD<br>000<br>0B<br>F1<br>000<br>BF<br>BC<br>57<br>C1<br>4D<br>F4<br>9C<br>8B<br>F4<br>9C<br>8B<br>F7<br>000<br>00 | 00<br>00<br>0C<br>06<br>68<br>04<br>FD<br>0A<br>4E<br>8E<br>4D<br>00<br>FF<br>09<br>00 | 00<br>00<br>0D<br>AB<br>30<br>69<br>05<br>F6<br>A3<br>A9<br>BF<br>2C<br>2B<br>00<br>04<br>20<br>00 | 00<br>00<br>0E<br>76<br>8D<br>22<br>1F<br>20<br>7A<br>97<br>30<br>00<br>C2<br>FF<br>00 | 00<br>00F<br>FE<br>FE<br>41<br>FD<br>AA<br>6B<br>26<br>D2<br>4E<br>C5<br>00<br>3F<br>FF<br>00 | i+<br>trxv.<br>d=h0.<br>tN1Yi.A<br>G5>.12<br><pw.".<br>^9.}U=k<br/>pD.MN.&amp;<br/>GC.5ez.<br/>T.2WhN<br/>I.J.M+0.<br/>?</pw.".<br> |
| R#110<br>R#120<br>R#130                                                                                                    | 00<br>00<br>00                                                                   | 00<br>00<br>00                                                                                | 00<br>00<br>00                                                                                           | 00<br>00<br>00                                                                                     | 00                                                                                           |                                                                                                    | ecij                                                                                          | phe                                                                                          | r_/                                                                                                | AES                                                                  | 5                                                                                            | ac                                                                                                    | k U                                                                                    | sag                                                                                                | e:                                                                                     | 178                                                                                           | lytes                                                                                                    |
| R#140<br>R#150<br>R#160<br>R#170<br>R#180<br>R#190<br>R#140                                                                                                    | 00<br>00<br>00<br>00<br>00<br>00                                                 | 00<br>00<br>00<br>00<br>00<br>00                                                              | 00<br>00<br>00<br>00<br>00<br>00                                                                         | 00<br>00<br>00<br>00<br>00<br>00                                                                   | 00<br>00<br>00<br>00<br>00<br>00                                                             |                                                                                                    | 00<br>00<br>00<br>00<br>00<br>00                                                              | 00<br>00<br>00<br>00<br>00<br>00                                                             | 00<br>00<br>00<br>00<br>00<br>00                                                                   | 00<br>00<br>00<br>00<br>00<br>00                                     | 00<br>00<br>00<br>00<br>00<br>00                                                             | 00<br>00<br>00<br>00<br>00<br>00                                                                                  | 00<br>00<br>00<br>00<br>00<br>00                                                       | 00<br>00<br>00<br>00<br>00<br>00                                                                   | 00<br>00<br>00<br>00<br>00<br>00                                                       | 00<br>00<br>00<br>00<br>00<br>00                                                              |                                                                                                    |

Figure 31. Memory Window Showing Decipher Routine Stack Usage

**Note:** To properly monitor the number of changed bytes, fill the stack space with 0xFF, starting from the current SP+1 location down to the top of unused RAM.

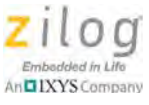

# Appendix C. AES Routine Without HyperTerminal

The code presented below is an example of how to modify the main.c file by commenting out certain lines of code to properly obtain the AES routine's time usage, RAM and ROM, and stack usage.

\*\* File: main.c \*\* Description: AES-128 User API. \*\* \*\* Copyright 2012 Zilog Inc. ALL RIGHTS RESERVED. \* The source code in this file was written by an authorized Zilog employee or a licensed \* consultant. The source code has been verified to the fullest extent possible. \* Permission to use this code is granted on a royalty-free basis. However, users are cautioned to authenticate the code \* contained herein. \* ZILOG DOES NOT GUARANTEE THE VERACITY OF THIS SOFTWARE; ANY SOFTWARE CONTAINED \* HEREIN IS PROVIDED "AS IS." NO WARRANTIES ARE GIVEN, WHETHER EXPRESS, IMPLIED, OR \* STATUTORY, INCLUDING IMPLIED WARRANTIES OF FITNESS FOR PARTICULAR PURPOSE OR \* MERCHANTABILITY. IN NO EVENT WILL ZILOG BE LIABLE FOR ANY SPECIAL, INCIDENTAL, OR \* CONSEQUENTIAL DAMAGES OR ANY LIABILITY IN TORT, NEGLIGENCE, OR OTHER LIABILITY \* INCURRED AS A RESULT OF THE USE OF THE SOFTWARE, EVEN IF ZILOG HAS BEEN ADVISED OF THE \* POSSIBILITY OF SUCH DAMAGES. ZILOG ALSO DOES NOT WARRANT THAT THE USE OF THE \* SOFTWARE, OR OF ANY INFORMATION CONTAINED THEREIN WILL NOT INFRINGE ANY PATENT, \* COPYRIGHT, OR TRADEMARK OF ANY THIRD PERSON OR ENTITY. \* THE SOFTWARE IS NOT FAULT-TOLERANT AND IS NOT DESIGNED, MANUFACTURED OR INTENDED \* FOR USE IN CONJUNCTION WITH ON-LINE CONTROL EQUIPMENT, IN HAZARDOUS ENVIRONMENTS, \* IN APPLICATIONS REQUIRING FAIL-SAFE PERFORMANCE, OR WHERE THE FAILURE OF THE \* SOFTWARE COULD LEAD DIRECTLY TO DEATH, PERSONAL INJURY OR SEVERE PHYSICAL OR \* ENVIRONMENTAL DAMAGE (ALL OF THE FOREGOING, "HIGH RISK ACTIVITIES"). ZILOG \* SPECIFICALLY DISCLAIMS ANY EXPRESS OR IMPLIED WARRANTY TO HIGH RISK ACTIVITIES. #include <eZ8.h> #include <sio.h> #include <stdio.h> #include "AES.h"  $//volatile unsigned char User_Input[17] = \{1,2,3,4,5,6,7,8,9,10,11,12,13,14,15,16\};//comment this when getting the clock$ usage volatile unsigned char User\_Input[16] =  $\{1, 2, 3, 4, 5, 6, 7, 8, 9, 10, 11, 12, 13, 14, 15, 16\}$ ;//uncomment this when getting the clock usage

#define STACK\_SIZE 20

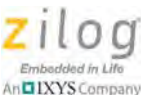

```
//volatile unsigned char ReservedStackSpace[STACK_SIZE] _At 0x100;//comment this when getting the clock usage
volatile unsigned char ReservedStackSpace[STACK_SIZE] _At 0x100 - STACK_SIZE;//uncomment this when getting the
clock usage
* Description: User Application
void main( void )
{
  /******comment this when getting the clock usage*********/
// char i = 0;
// char data=0;
// int x=0;
// OSCCTL = 0xE7;
                  //unlocked sequence
// OSCCTL = 0x18;
// OSCCTL = 0x42;//crystal selected
// for(i=0;i<0xFFFF;i++);</pre>
// DI();
// init_uart(_UART0, _DEFFREQ, _DEFBAUD);
// select_port(_UART0);
// EI();
// User Input[16] = '\0';
  while(1)
  {
    /******comment this while loop when getting the clock usage*******/
    printf("Enter 16 Character: \n");
//
//
    i=0;
    data = 0;
//
//
    while(1)
//
    {
//
      data = getchar();
//
      putchar(data);
//
      User_Input[i] = data;
//
      i++;
//
      if(i > = 16)
//
      {
//
         break;
//
       }
//
    ł
```

// printf("\r\nEncryption in process\r\n");//comment this when getting the clock usage

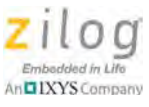

cipher\_AES(User\_Input);

- // printf("%s", User\_Input);//comment this when getting the clock usage
- // printf("\r\nDecryption in process\r\n");//comment this when getting the clock usage decipher\_AES(User\_Input);
- // printf("%s\r\n", User\_Input);//comment this when getting the clock usage
- }

}

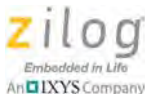

## **Customer Support**

To share comments, get your technical questions answered, or report issues you may be experiencing with our products, please visit Zilog's Technical Support page at <a href="http://support.zilog.com">http://support.zilog.com</a>.

To learn more about this product, find additional documentation, or to discover other facets about Zilog product offerings, please visit the Zilog Knowledge Base at <u>http://</u> <u>zilog.com/kb</u> or consider participating in the Zilog Forum at <u>http://zilog.com/forum</u>.

This publication is subject to replacement by a later edition. To determine whether a later edition exists, please visit the Zilog website at <u>http://www.zilog.com</u>.

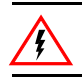

Warning: DO NOT USE THIS PRODUCT IN LIFE SUPPORT SYSTEMS.

#### LIFE SUPPORT POLICY

ZILOG'S PRODUCTS ARE NOT AUTHORIZED FOR USE AS CRITICAL COMPONENTS IN LIFE SUPPORT DEVICES OR SYSTEMS WITHOUT THE EXPRESS PRIOR WRITTEN APPROVAL OF THE PRESIDENT AND GENERAL COUNSEL OF ZILOG CORPORATION.

#### As used herein

Life support devices or systems are devices which (a) are intended for surgical implant into the body, or (b) support or sustain life and whose failure to perform when properly used in accordance with instructions for use provided in the labeling can be reasonably expected to result in a significant injury to the user. A critical component is any component in a life support device or system whose failure to perform can be reasonably expected to cause the failure of the life support device or system or to affect its safety or effectiveness.

#### **Document Disclaimer**

©2012 Zilog, Inc. All rights reserved. Information in this publication concerning the devices, applications, or technology described is intended to suggest possible uses and may be superseded. ZILOG, INC. DOES NOT ASSUME LIABILITY FOR OR PROVIDE A REPRESENTATION OF ACCURACY OF THE INFORMATION, DEVICES, OR TECHNOLOGY DESCRIBED IN THIS DOCUMENT. ZILOG ALSO DOES NOT ASSUME LIABILITY FOR INTELLECTUAL PROPERTY INFRINGEMENT RELATED IN ANY MANNER TO USE OF INFORMATION, DEVICES, OR TECHNOLOGY DESCRIBED HEREIN OR OTHERWISE. The information contained within this document has been verified according to the general principles of electrical and mechanical engineering.

Z8, Z8 Encore! and Z8 Encore! XP are trademarks or registered trademarks of Zilog, Inc. All other product or service names are the property of their respective owners.